pem

# **SSH Tunneling**

,

## SSH Tunneling

### -SSH Tunneling

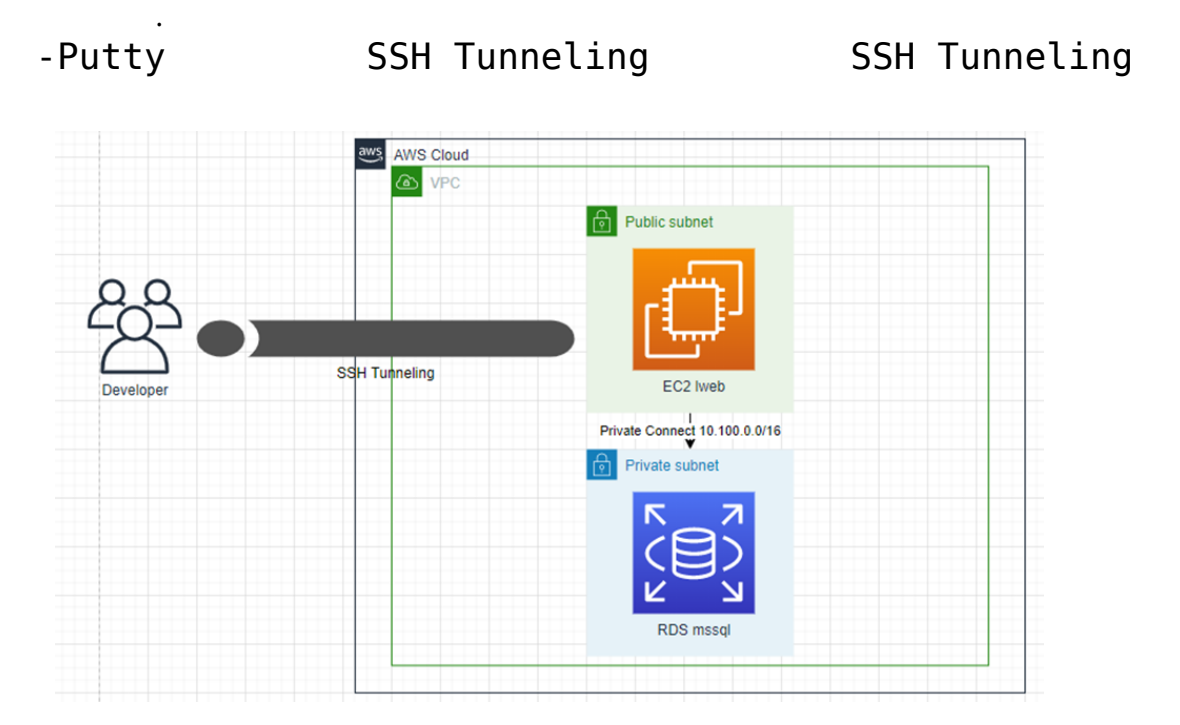

?

### Pem key -> ppk

Putty generator (putty )

|                                              | Conversions Help                                                                                                    | ?                                           | ×        |
|----------------------------------------------|----------------------------------------------------------------------------------------------------|---------------------------------------------|----------|
| Key<br>No key.                               |                                                                                                    |                                             |          |
| Actions<br>Generate<br>Load an<br>Save the   | e a public/private key pair<br>existing private key file<br>e generated key Save public key Save<br>rs              | <u>G</u> enerate<br>Load<br>ave private key |          |
| Type of I                                    | key to generate:<br>O <u>D</u> SA O <u>E</u> CDSA O Ed <u>2</u> 5519<br>of <u>b</u> its in a generated key:         | ○ SSH- <u>1</u> (RSA<br>2048                | <b>v</b> |
| Putty k                                      | Conversions Help                                                                                                    | ?                                           | ×        |
| Key                                          | Import key                                                                                                    |                                             |          |
| No key.                                      | Export OpenSSH key<br>Export OpenSSH key (force new file format)<br>Export ssh.com key                              |                                             |          |
| Actions                                      | Export OpenSSH key<br>Export OpenSSH key (force new file format)<br>Export ssh.com key                              |                                             |          |
| Actions<br>Generate<br>Load an e             | Export OpenSSH key<br>Export OpenSSH key (force new file format)<br>Export ssh.com key<br>a public/private key pair | <u>G</u> enerate<br>Load                    |          |
| Actions<br>Generate<br>Load an e<br>Save the | Export OpenSSH key<br>Export OpenSSH key (force new file format)<br>Export ssh.com key                              | <u>G</u> enerate<br>Load<br>ave private key |          |

Conversions -> import key Pem

| 😴 PuTTY Key Generato                                                                        | r                                                  |                                        |                           |                                                 | ?                                                  | ×        |
|---------------------------------------------------------------------------------------------|----------------------------------------------------|----------------------------------------|---------------------------|-------------------------------------------------|----------------------------------------------------|----------|
| File Key Conversion                                                                         | is Help                                            |                                        |                           |                                                 |                                                    |          |
| Key<br><u>P</u> ublic key for pasting ir                                                    | to OpenSSH                                         | authorized                             | d_keys                    | file:                                           |                                                    |          |
| ssh-rsa<br>AAAAB3NzaC1yc2EA<br>+0wW1y1Gv5p2d8Qo<br>+4zgp2yc2RtZ8Ese3x<br>c5lwZyTDzePx2ojA4+ | AAADAQABA<br>vX9A6OPg7<br>BcOZURvj3x<br>IRBHDAj3G1 | VAABAQC><br>SP<br>WNIJJFDI<br>IngWfpWE | (9oO42<br>M5u9T<br>3PU/sE | PrQ3pz8CdQoJ/<br>6GqRHUAldivme<br>TsRHuiy0cFv/r | ArvVw7YO0p9Dv<br>em29tZpVldwV6te<br>i60wHBm/yfSnOL | <b>^</b> |
| Key fingerprint:                                                                            | ssh-rsa 204                                        | 8 b9:af:44:                            | bc:73:e                   | 6:3c:50:50:e4:6                                 | 0:7e:76:db:ac:b6                                   |          |
| Key comment:                                                                                | imported-op                                        | enssh-key                              |                           |                                                 |                                                    |          |
| Key passphrase:                                                                             |                                                    |                                        |                           |                                                 |                                                    |          |
| Confirm passphrase:                                                                         |                                                    |                                        |                           |                                                 |                                                    |          |
| Actions                                                                                     |                                                    |                                        |                           |                                                 |                                                    |          |
| Generate a public/priva                                                                     | ate key pair                                       |                                        |                           |                                                 | <u>G</u> enerate                                   |          |
| Load an existing private                                                                    | e key file                                         |                                        |                           |                                                 | Load                                               |          |
| Save the generated ke                                                                       | у                                                  |                                        | Sav                       | e p <u>u</u> blic key                           | <u>S</u> ave private ke                            | ∋y       |
| Parameters                                                                                  |                                                    |                                        |                           |                                                 |                                                    |          |
| Type of key to generate<br>● <u>R</u> SA ○ [                                                | e:<br>SA                                           | ⊖ <u>e</u> cds                         | A                         | ◯ Ed <u>2</u> 5519                              | ○ SSH- <u>1</u> (R:                                | SA)      |
| Number of <u>b</u> its in a gen                                                             | erated key:                                        |                                        |                           |                                                 | 2048                                               |          |

### Save private key

### SSH

| ex) AWS | VPC | EC2 | SSH | RDS(mssql) |
|---------|-----|-----|-----|------------|
|         |     |     |     |            |

1. SSH IP

| 🕵 PuTTY Configuration                                                                                                    |                                                         | ?                      | $\times$ |
|----------------------------------------------------------------------------------------------------|---------------------------------------------------------|------------------------|----------|
| Category:                                                                                                    |                                                         |                        |          |
| - Session                                                                                                    | Basic options for your PuTTY ses                        | sion                   |          |
|                                                                                                    | Specify the destination you want to connect             | t to                   |          |
|                                                                                                    | Host Name (or IP address)                               | Port                   |          |
| Bell                                                                                                    | 9.9.9.9                                                 | 22                     |          |
| Features                                                                                                    | Connection type.                                        |                        |          |
|                                                                                                    | ◯ Raw ◯ Telnet ◯ Rlogin ◉ SSH                           | ◯ Ser                  | ial      |
| Appearance     Behaviour     Translation     Translation     Colours     Connection     Data     Proxy     Telnet     Rlogin     SSH | Load, save or delete a stored session<br>Saved Sessions | Load<br>Save<br>Delete | •        |
| Serial                                                                                                    | Close window on exit:<br>Always Never Only on cle       | ean exit               |          |
| About Help                                                                                                    | Open                                                    | Cance                  | I        |

### 2. ppk

Connection -> SSH -> Auth -> Authentication parameters Private Key file for authentication ppk

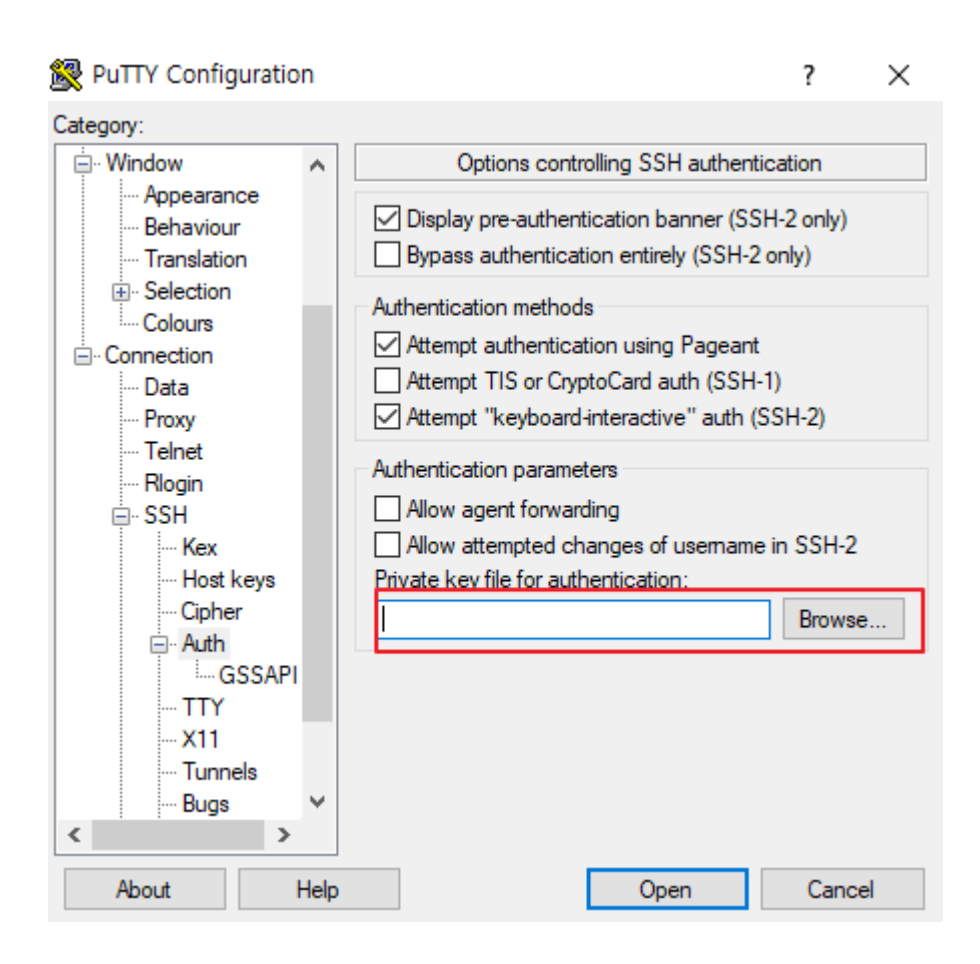

#### 3. Connection -> SSH -> Auth -> Tunnels

Source port = ex 1433 Destination : ip:port Add

ex) AWS mysql
yds001.cq7iavl3dsuu.apnortheast-2.rds.amazonaws.com:1433

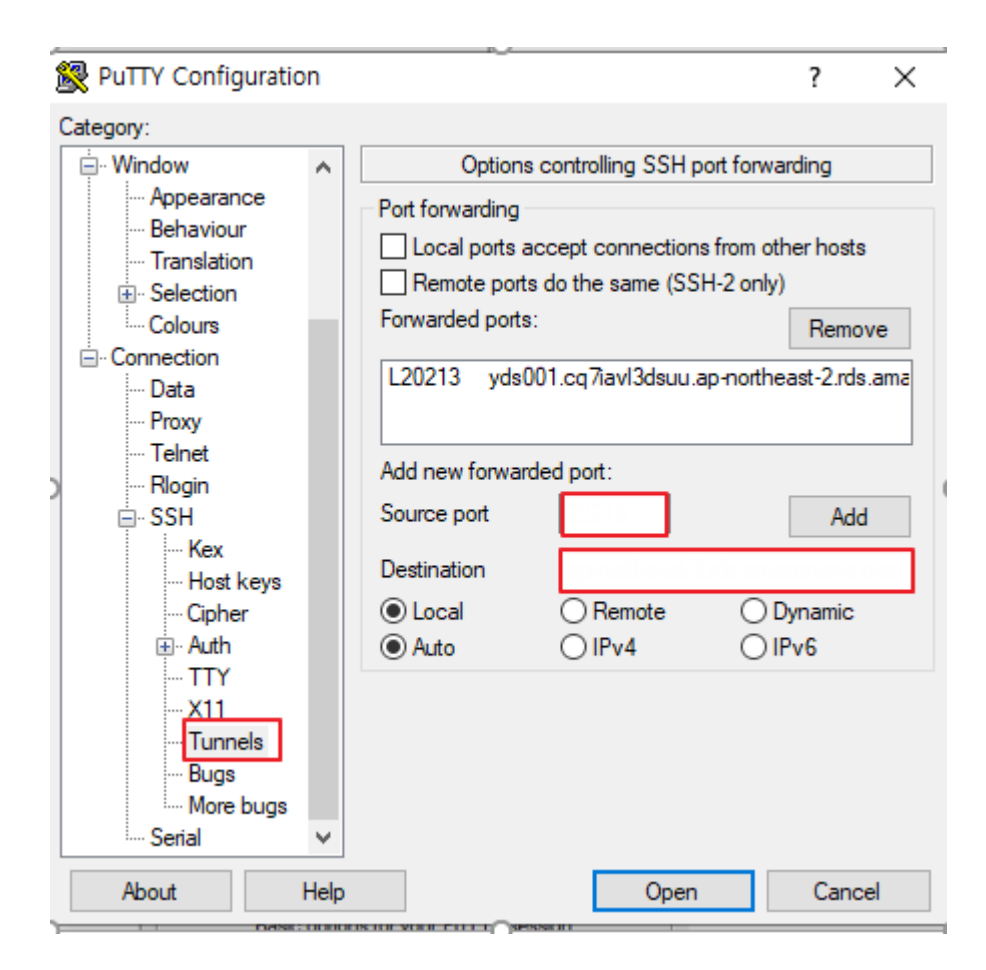

"

4. PC cmd netstat

netstat -ano | findstr "

- 5. **PC**
- ex) 127.0.0.1,1433

| 🖵 서버에 연결                                              |                                                                   | ×     |
|-------------------------------------------------------|-------------------------------------------------------------------|-------|
|                                                       | SQL Server                                                        |       |
| 서버 유형(T):<br>서버 이름(S):<br>인증(A):<br>로그인(L):<br>암호(P): | 데이터베이스 엔진<br>127,0,0,1,1433<br>SQL Server 인증<br>admin<br>암호 저장(M) | > > > |
|                                                       | 연결(C) 취소 도움말 옵션(O)                                                | ) >>  |

# Surge

Surge

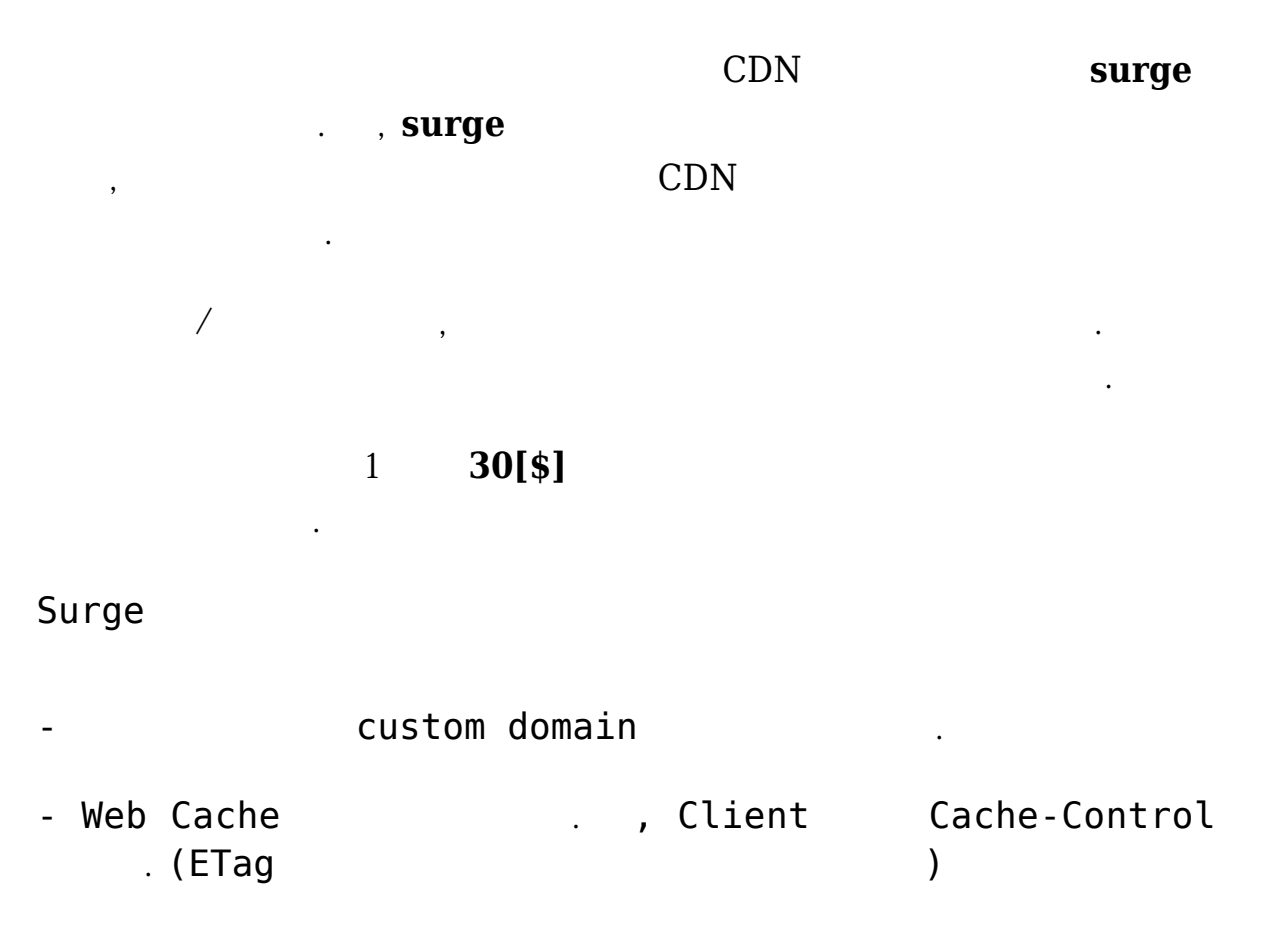

- Gzip Surge 가 , . ( .) -- http2 Surge NodeJS NodeJS nvm curl - 0 https://raw.githubusercontent.com/nvm-sh/nvm/v0.39.1/install.s h | bash . ~/.bashrc nvm install --lts nvm ls node --version npm install --global surge Surge Surge 1 . mkdir test && cd test/ echo hello > index.html surge project: /home/user/test/ ## CDN

domain: noiseless-duck.surge.sh ## . 가 ## Aborted 가 ## Success! curl -I https://noiseless-duck.surge.sh ## HTTP/1.1 200 OK Surge 2 surge mkdir test && cd test/ echo "index" > index.html mkdir ignore/ echo "ignore/index" > ignore/index.html .surgeignore 200.html # .surgeignore echo "ignore/" > .surgeignore # ## .git ## .\* ## \*.\*~ ## node modules ## bower components # 200.html ## 404 가 200.html echo "200" > 200.html surge ./ --domain noiseless-duck.surge.sh noiseless-duck.surge.sh ##./ . curl https://noiseless-duck.surge.sh

| ## index.html                        |                                    |                   |    |          |
|--------------------------------------|------------------------------------|-------------------|----|----------|
| curl https://nois<br>## 404 -:       | seless-duck.surge.sh<br>> 200.html | /notexist         |    |          |
| curl https://nois<br>## .surgeignore | seless-duck.surge.sh               | /ignore<br>-> 404 | -> | 200.html |
| surge list<br>##                     |                                    |                   |    |          |
| surge teardown no<br>##              | oiseless-duck.surge.               | sh                |    |          |
| surge logout<br>##                   |                                    |                   |    |          |
| Surge                                |                                    |                   |    |          |
| surge<br>surge                       | ·                                  |                   | 가  |          |
|                                      |                                    |                   |    |          |

https://surge.sh/help/

# **Outlook 2016 PST**

•

## **Outlook PST**

1. Outlook ->

| Out                   | tlook Today - Outlook                                                       | ?                                                                                                    | -                                                                                                    |                                                                                                    | ×                                                                                                    |
|-----------------------|-----------------------------------------------------------------------------|----------------------------------------------------------------------------------------------------|----------------------------------------------------------------------------------------------------|----------------------------------------------------------------------------------------------------|----------------------------------------------------------------------------------------------------|
| 열기                    |                                                                             |                                                                                                    |                                                                                                    |                                                                                                    |                                                                                                    |
| <b>일정</b><br>열기       | <mark>일정 열기</mark><br>Outlook의 일정 파일(.ics, .vc                              | s)을 엽니다.                                                                                                    |                                                                                                    |                                                                                                    |                                                                                                    |
| Outlook 데이<br>터 파일 열기 | Outlook 데이터 피<br>Outlook 데이터 파일(.pst)를                                      | ∤일 열기<br>입니다.                                                                                                    |                                                                                                    |                                                                                                    |                                                                                                    |
| ·가져오기/내<br>보내기        | <b>가져오기/내보내기</b><br>파일 및 설정을 가져오거나 니                                        | <b> </b><br>새보냅니다.                                                                                                    |                                                                                                    |                                                                                                    |                                                                                                    |
| 다른 사용자<br>몰더          | 다른 사용자 폴더<br>다른 사용자와 공유하는 볼더                                                | 를 엽니다.                                                                                                    |                                                                                                    |                                                                                                    |                                                                                                    |
|                       | Out<br>열기<br>일정<br>일기<br>도<br>이utlook 데이<br>번 파일 열기<br>다 폭<br>가져오기/내<br>보내기 | Outlook Today - Outlook         열기       일정 열기<br>Outlook의 일정 파일(.ics, .vc         한 20       Outlook의 일정 파일(.ics, .vc         한 20       Outlook 데이터 파일(.pst)를<br>Outlook 데이터 파일(.pst)를         한 20       가져오기/내보내기         다른 사용자 포더<br>다른 사용자와 공유하는 물다 | Outlook Today - Outlook       ?         열기       일정 열기         Utlook의 일정 파일(Jics, Vics)를 입니다.         IIIIIIIIIIIIIIIIIIIIIIIIIIIIIIIIIIII | Outlook Today - Outlook?~열 기일정 열기<br>Outlook의 알정 파일(ics, vcs)를 업니다.한 한 한 한 한 한 한 한Outlook의 알정 파일(ics, vcs)를 업니다.한 한 한 한 한 한Outlook 데이터 파일 (pst)를 업니다.한 한 한 한 한기서요기/내보내기<br>코 및 설정을 가져오거나 내보냅니다.한 한 한 한 한CHE 사용자와 공유하는 물더를 업니다.다른 사용자와 공유하는 물더를 업니다. | Outlook Today - Outlook       ? – □         QC       QC |

.

2.가 /

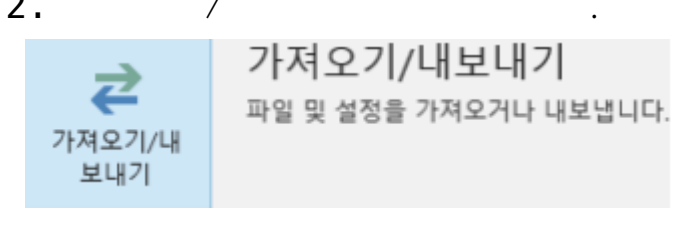

3. – (N)

#### 가져오기/내보내기 마법사

| 가져오기 - iCalendar(.ics) 또는 vCalendar 파일(.vcs)<br>가져오기 - OPML 파일의 RSS 피드<br>가져오기 - VCARD 파일(.vcf)<br>가져오기 - 다른 프로그램이나 파일<br>가져오기 - 일반 피드 목록의 RSS 피드<br>내보내기 - RSS 피드 |
|----------------------------------------------------------------------------------------------------|
| 설명<br>다른 프로그램에서 사용할 수 있도록 Outlook 정보를<br>파일로 내보냅니다.                                                                                                    |
| < 뒤로(B) <b>다음(N) &gt; 취소</b>                                                                                                    |

4. Outlook (.pst) (N)

.

.

파일로 내보내기

| 만들 파일 형식(C):<br>Outlook 데이터 파일(.pst)<br>쉼표로 구분된 값 |
|---------------------------------------------------|
|                                                   |
| <br>< 뒤로(B) 다음(N) > 취소                            |

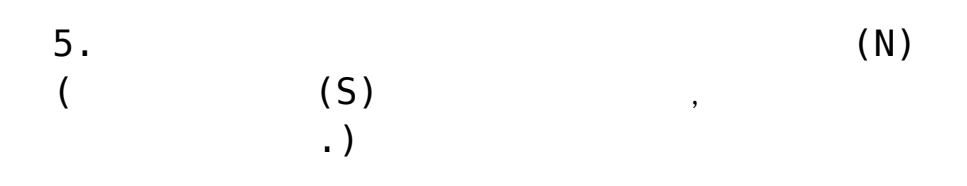

| Out | aak | <b>F-1</b> | 01 | F-I | 111 | 01 | 1.0 | HI | 1.13 | 71 |
|-----|-----|------------|----|-----|-----|----|-----|----|------|----|
| Ouu | OOK | -1         | ~1 | -1  |     | -  | -11 | -  | -11  | -1 |

| <ul> <li>중 정크 메일&lt; ✓</li> <li>✓ 하위 폴더 포함(S) 필터(F)</li> </ul> | <ul> <li>✓ S</li> <li>✓ 받은 편지함</li> <li>✓ 임시 보관함</li> <li>○ 보낸 편지함</li> <li>○ 지운 편지함</li> <li>● 미모</li> <li>● 연락처</li> <li>● 연락처</li> <li>● 일정</li> <li>◇ 작업</li> <li>● 저널</li> </ul> | ^     |
|----------------------------------------------------------------|----------------------------------------------------------------------------------------------------|-------|
| ☑ 하위 폴더 포함(S) 필터(F)                                            | 🐻 정크 메일                                                                                                    | ~     |
|                                                                | ☑ 하위 폴더 포함(S)                                                                                                    | 필터(F) |
|                                                                |                                                                                                    |       |

×

•

×

### 6.

Outlook 데이터 파일 내보내기

| ocuments#Outlook 파일#backup.pst | 찾아보기(R)   |
|--------------------------------|-----------|
| 9.4                            |           |
| · 같으 하목으 내부내 하목으로 바꾼           | (F)       |
| ○같은 항목을 둘 이상 마를 수 있음(          | (L)<br>Δ) |
| ○같은 항목은 내보내지 않음(D)             |           |
|                                |           |
|                                |           |
|                                |           |
|                                |           |
|                                |           |
|                                |           |
|                                |           |
|                                |           |

Outlook 데이터 파일 만들기

| - 4 |  |  |
|-----|--|--|
|     |  |  |
|     |  |  |

•

.

| 선택적 암  | 호 추가        |       |  |
|--------|-------------|-------|--|
| 새 암호(P | ):          |       |  |
| 암호 확인  | (V):        |       |  |
| 🗌 이 암호 | 8를 암호 목록에 기 | 덕장(S) |  |
|        | \$L0I       | 为人    |  |
|        | 42          | 12    |  |

#### 8.

| Outlook 데이터 파일 암호       | × |
|-------------------------|---|
| backup.pst의 암호를 입력하십시오. |   |
| 암호(P):                  |   |
| □ 이 암호를 암호 목록에 저장(S)    |   |
| 81.01                   | * |
| <u>भए</u> म             | 2 |

## **Outlook PST**

1. Outlook ->

| ¢                     | Ou                        | tlook Today - Outlook                           | ?                        | - | × |
|-----------------------|---------------------------|-------------------------------------------------|--------------------------|---|---|
| 정보                    | 열기                        |                                                 |                          |   |   |
| 열기 및 내보내<br>기         | 일정                        | <mark>일정 열기</mark><br>Outlook의 일정 파일(.ics, .vcs | s)을 엽니다.                 |   |   |
| 다른 이름으로<br>저장         | 열기                        |                                                 |                          |   |   |
| 8부 파일 지장<br><b>인쇄</b> | Outlook 데이<br>터 파일 열기     | Outlook 데이터 파일(.pst)을                           | 1일 열기<br><sub>입니다.</sub> |   |   |
| Office<br>계정<br>피드백   | <b>같</b><br>가져오기/내<br>보내기 | <b>가져오기/내보내기</b><br>파일 및 설정을 가져오거나 니            | <br>!!보냅니다.              |   |   |
| 지원                    |                           | 다른 사용자 폴더                                       |                          |   |   |
| 옵션<br>끝내기             | 다른 사용자<br>물더              | 다른 사용자와 공유하는 몰더                                 | 를 엽니다.                   |   |   |
|                       |                           |                                                 |                          |   |   |

2.가 /

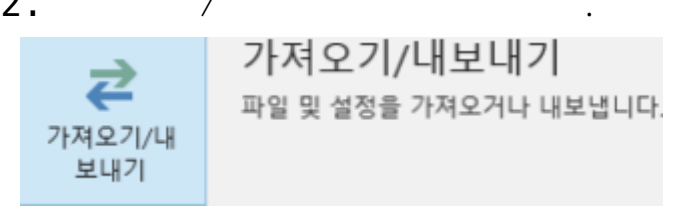

3.가 -

(N)

| 가져오기 - iCalendar(.ics) 또는 vCalendar 파일(.vcs)<br>가져오기 - OPML 파일의 RSS 피드<br>가져오기 - VCARD 파일(.vcf) |
|-------------------------------------------------------------------------------------------------|
| <mark>가져오기 - 다른 프로그램이나 파일</mark><br>가져오기 - 일반 피드 목록의 RSS 피드<br>내보내기 - RSS 피드<br>내보내기 - 파일       |
| 설명<br>Outlook 데이터 파일(.PST) 및 텍스트 파일 등 다른 파<br>일에서 데이터를 가져옵니다.                                   |
| 일에서 데이터를 가져옵니다.                                                                                 |

4. Outlook

(.pst)

(N)

•

.

파일 가져오기

| 가져올 파일 형식 선택(S):<br>Outlook 데이터 파일(.pst)<br>쉼표로 구분된 값 |    |
|-------------------------------------------------------|----|
| <br>< 뒤로(B) 다음(N) >                                   | 취소 |

5. (.pst) (N)

| 가져올 파일(F)<br>uments#Outlook 파일#backup.pst                                 | 찾아보기(R)      |
|---------------------------------------------------------------------------|--------------|
| 옵션<br>● 같은 항목은 가져온 항목으로 바<br>● 같은 항목을 둘 이상 만들 수 있을<br>● 같은 항목을 가져오지 않을(D) | 꿈(E)<br>음(A) |
| 이 일은 영국은 가져오지 않음(D)                                                       |              |

### 6. 가

| 가져올 파일(F)                    |         |
|------------------------------|---------|
| uments#Outlook 파일#backup.pst | 찾아보기(R) |
| 옵션                           |         |
| ④ 같은 항목은 가져온 항목으로 바          | 꿈(E)    |
| ○같은 항목을 둘 이상 만들 수 있용         | €(A)    |
| ○ 같은 항목은 가져오지 않음(D)          |         |
|                              |         |
|                              |         |
|                              |         |
|                              |         |
|                              |         |

•

•

|  | > 🖻  | Outlook 데이터 피 | 1일<br>· |       |
|--|------|---------------|---------|-------|
|  | 고 하우 | i 폴더 포함(S)    |         | 퓔터(F) |
|  | ○ 현지 | 물더로 항목 가져     | 오기(1)   |       |
|  | ④ 같은 | 물더로 항목 가져     | 오기(P):  |       |
|  | -    | @hostway.c    | :o.kr   | ×     |
|  |      |               |         |       |

### 8. Outlook

| Outlook [            | 케이터 파일 암호          | ×  |  |  |  |
|----------------------|--------------------|----|--|--|--|
| TechBack             | up.pst의 암호를 입력하십시오 | 2. |  |  |  |
| 암호(P):               | ••••               |    |  |  |  |
| □ 이 암호를 암호 목록에 저장(S) |                    |    |  |  |  |
|                      | 확인 ·               | 취소 |  |  |  |

Outlook 2016

Outlook

•